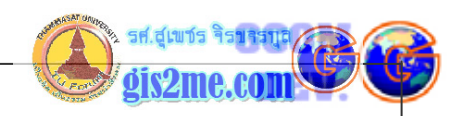

#### การสร้าง Graphic บน View window

การสร้าง Graphic บน View window

#### ดัดแปลงและเรียบเรียงจาก หนังสือ Introduction to AVENUE โดย ESRI

## โดย... อาจารย์สุเพชร จิรขจรกุล

บทความชุดนี้จะออิบายถึงการทำงานด้วย Graphic ที่เราสามารถสร้างขึ้นบน ArcView ซึ่งเรา จะต้องเข้าใจว่ารูปภาพเชิงเรขาคณิต (สี่เหลี่ยม, วงกลม วงรี เป็นตัน) ที่ประกอบด้วยค่าพิกัด x,y ที่ จะสร้างขึ้นเป็นรูปทรงเรขาคณิตต่างๆ นั้นเราอาจจะเรียกได้ว่า Shape ซึ่งอาจจะแสดงอยู่ในรูปแบบ จุด เส้น สี่เหลี่ยม วงกลม วงรี หรือหลายเหลี่ยม ก็ได้ทั้งหมด แต่ถ้า Graphic นั้นจะแสดงใน รูปแบบสัญลักษณ์ที่คล้ายกับ Shape คืออาจจะอยู่ในรูปแบบสัญลักษณ์จุด สัญลักษณ์เส้น สัญลักษณ์สี่เหลี่ยมเป็นตัน โดยที่ทั้ง Shape และ Graphic นั้นสามารถแสดงผลบน View และ Layout ได้ทั้งสองชนิด ในขณะที่ Shape แสดงผลแบบชั่วคราว (เปิด/ปิด ได้) เท่านั้น แต่ Graphic จะแสดงผลแบบถาวรบน View หรือ Layout (ถ้าจะปิดต้องสั่งลบออก)

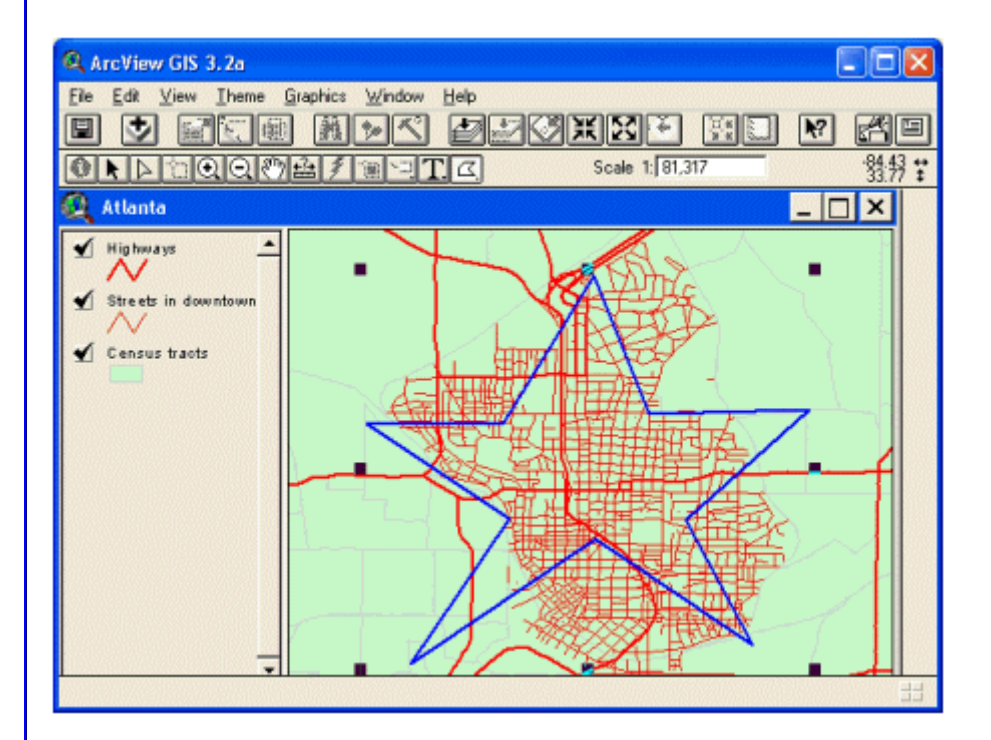

เราอาจจะสร้าง Shape และ Graphic ขึ้นมาได้ โดยเราวาดพื้นที่ที่เราสนใจใน View อาจจะเลือก Theme features ใดๆ อาจจะเพิ่ง Features ใหม่ และการเปลี่ยนสัญลักษณ์ของ Graphic ได้ เราอาจสร้าง Shape โดยผู้ใช้เป็นผู้นำเข้า โดยมีการโต้ตอบกับผู้ใช้โปรแกรมด้วยการให้ผู้ใช้นำเข้า พิกัดภูมิศาสตร์ที่ทราบค่า ผ่าน message box โดย Shape ที่สร้างได้อาจจะนำไปใช้ในการเลือก

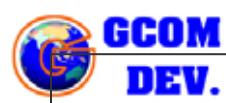

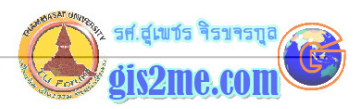

Features หรืออาจใช้ในการสร้าง Graphic หรือการสร้าง Feature ต่างๆใน Theme หรือ แสดงผลในรูปแบบต่างๆ ได้

<u>การสร้าง Shape</u>

ในการสร้าง Shape เราสามารถสร้างได้หลายวิธี หลายรูปแบบของข้อมูล ตัวอย่างเช่น ถ้าเรา ต้องการสร้างข้อมูลแบบ point shape เราจะต้องให้ค่าพิกัด 2 ตัว คือ x และ y เช่น

pointTHA = Point.Make(9428775, 1651000)

pointIND = 7220500@2457800

ในการสร้าง rectangle shape นั้นจะต้องมีจุดเริ่มต้น และจุดมุมตรงข้าม ซึ่งตัวอย่างเช่น

theRectTHA = Rect.Make(9458700@5000, 1745900@5000)

theRectTOT = Rect.Make(pointIND, pointTHA)

ถ้าต้องการสร้าง circle shape นั้นจะต้องให้ค่าจุดศูนย์กลาง และรัศมี ดังนี้

theCircleTHA = Circle.Make(9428775@1651000, 1000)

theCircleIND = Circle.Make(pointIND, 1000)

<u>การเปลี่ยนให้ Shape เป็น Graphic</u>

เมื่อเราได้สร้าง Shapes บน View แล้วเราจะต้องเปลี่ยนให้ Shapes เหล่านั้นได้กลายเป็น Graphic เพื่อให้มันแสดงผลบน View หรือ layout มีขั้นตอนดังนี้

การทำให้ Shape เป็น Graphic โดยใช้รูปแบบคำสั่ง

thepointTHA = GraphicShape.Make(pointTHA)

จากนั้นให้รับค่ารายการ List ของ Graphics บน View

theView = av.GetActiveDoc

theGraphicList = theView.GetGraphics

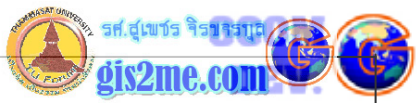

```
จากนั้นจึงให้เพิ่ง Graphic ลงใน View ดังนี้
theGraphicList.Add(thepointTHA)
<u>การเปลี่ยนแปลงสัญลักษณ์ของ Graphic</u>
ฐปแบบ Graphic ทุกตัวอาจจะเปลี่ยนแปลงสัญลักษณ์ต่างๆ ได้ เช่น fill patter, outline
color, ขนาดของเส้น outline และคุณสมบัติอื่นๆ
อันดับแรกเราจะต้องให้รับค่าสัญลักษณ์ของ graphic ดังนี้
theSym = thepointTHA.GetSymbol หรือ
theSym = theCircleGraphic.GetSymbol
จากนั้นเราก็เติมสึให้กับ graphic โดยมีการส่งค่าสึให้โดย ArcView มีสีมาตราฐานให้เลือกใช้งาน
เช่น black, white, red, blue, cyan, yellow, green, magenta, gray เราจะต้องให้ค่า
ในชุดคำสั่งดังนี้
colorRed = Color.GetRed
colorGeen = Color.GetGreen
colorBlue = Color.GetBlue
ถ้าไม่พอใจสีข้างต้นอาจจะสร้างขึ้นมาเองได้โดยใช้คำสั่ง Color.Make ดังนี้
lightGreen = Color.Make
theColorList = {100,210,170}
```

lightGreen.SetRGBList(theColorList)

จากนั้นให้ทำการเปลี่ยนคุณสมบัติของ fill pattern ซึ่งรูปแบบในการ Set Style ของ RasterFill นั้นมีได้หลายรูปแบบคือ

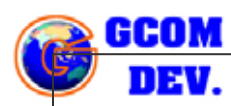

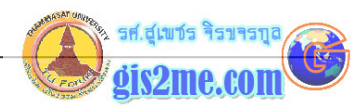

#RASTERFILL\_STYLE\_EMPTY คือไม่ต้องใส่สีใดๆ

#RASTERFILL\_STYLE\_OPAQUESTIPPLE ต้องการแสดงสีเส้นพาดผ่านโดยมีสีของ backgroundด้วย

#RASTERFILL\_STYLE\_SOLID เป็นการให้สีทีบ

#RASTERFILL\_STYLE\_STIPPLE เป็นการให้สีเส้นพาดผ่าน และให้ไม่มี background หรือให้โปร่งใส และมีรูปแบบคำสั่งดังนี้

theSym.SetStyle(#RASTERFILL\_STYLE\_SOLID)

เราอาจจะตั้งค่าของสีโดยอ้างอิงจากข้างตัน และขนาดของเส้น outline ดังนี้

theSym.SetColor(colorRed)

theSym.SetOLWidth(3)

จากนั้นให้ทำการวาดภาพ graphic ใหม่อีกครั้งด้วยสัญลักษณ์ใหม่ด้วยคำสั่ง

theCircleGraphic.Invalidate

## <u>การสร้าง Shape จากการ Key-in</u>

เราอาจจะรอรับค่าจากผู้ใช้เป็นผู้กรอกพิกัดภูมิศาสตร์ โดยอาศัย Message Box เป็นเครื่องมือใน การรับค่าพิกัดแล้วนำมาใช้ในการสร้างจุด shape ได้ โดยมีรูปแบบดังนี้

ในการรับค่าผ่าน Message Box โดยใช้คำสั่ง request คือ input

x = MsgBox.Input("กรุณาใส่ค่าพิกัด X", "ตำแหน่งใหม่", "0.0")

y = MsgBox.Input("กรุณาใส่ค่าพิกัด Y", "ตำแหน่งใหม่", "0.0")

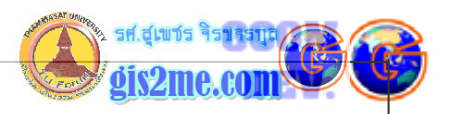

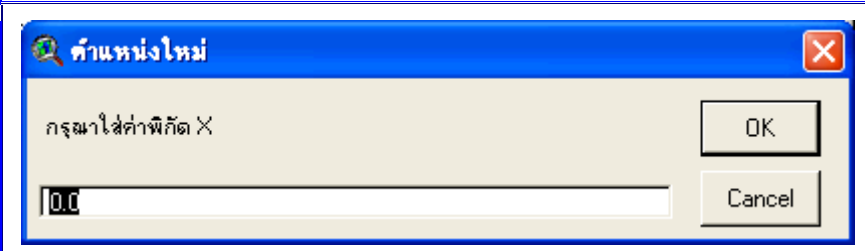

จากนั้นเมื่อได้ค่าจาก MsgBox.Input ข้อมูลที่ได้รับผ่าน Message Box จะอยู่ในรูปแบบ String ดังนั้นหากเราต้องการเป็นข้อมูลตัวเลขเพื่อใช้ในการประมวลผลจะต้องทำการเปลี่ยนแปลงให้ เป็นข้อมูล Number ดังนี้

xCoor = x.AsNumber

yCoor = y.AsNumber

จากนั้นเราจึงนำค่าพิกัดที่ได้ไปสร้าง point shape ได้

thePoint = Point.Make(xCoor, yCoor)

```
<u>การตรวจสอบค่านำเข้า</u>
```

ในการที่ผู้ใช้กรอกค่านำเข้าหรือไม่ได้กรอกข้อมูลใดๆ จะมีค่าเป็น nil หรืออาจจะกดปุ่ม Cancel นั้นให้เราทำการตรวจสอบ ก่อนนำค่าไปใช้งาน โดยใช้รูปแบบคำสั่งดังนี้

if (x = nil) then

MsgBox.Warning("ยังไม่ได้ใส่ข้อมูลค่าพิกัด X ครับ", "")

Exit

End

หรือถ้าผู้ใช้กรอกค่าอื่นๆ ที่ไม่ใช่ตัวเลข ให้ทำการแจ้งให้ผู้ใช้ทราบ ดังนี้

if (x.IsNumber.Not) then

MsgBox.Warinig("ข้อมูลที่ป้อนไม่ใช่ค่าตัวเลขครับ","")

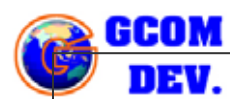

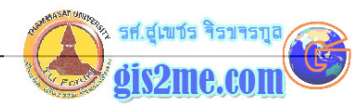

#### Exit

#### End

## การสร้าง Shape โดยการใช้ Mouse

ในการที่เราต้องการให้ผู้ใช้สร้าง Shape โดยการใช้ mouse คลิ๊กเลือกไปบน View จะต้องใช้ request คือ returnuser<type> ดังนี้

ขั้นแรกจะต้องรับค่าขนาดพื้นที่ของ map display จาก View ก่อน

theDisplay = theView.GetDisplay

ถ้าต้องการสร้าง point shape ให้ใช้คำสั่ง

thePoint = theDisplay.ReturnUserPoint

ถ้าต้องการสร้าง circle shape ให้ใช้คำสั่ง

theCircle = theDisplay.ReturnUserCircle

ถ้าต้องการสร้าง rectangle shape ให้ใช้คำสั่ง

theRect = theDisplay.ReturnUserRect

จากนั้นผู้ใช้ก็ทำการคลิ๊กเมาส์ไปบนหน้าจอ View ได้เพื่อสร้าง shape

## แบบฝึกหัดที่ 7.1 การสร้าง Shape และ Graphic ประเภทจุด

ให้ทุกท่านเปิด Project ที่ทำไว้ในบทความครั้งที่ 6 ที่ผ่านมาแล้วให้ลองทดสอบ script ใหม่ เพื่อให้เราเข้าใจในบทเรียนมากขึ้น

## C:\AVTEMP\PROJECT03.APR

จากนั้นให้ทำการบันทึกแฟ้มใหม่เป็นชื่อ PROJECT04.APR โดยเลือกไปที่คำสั่ง File - Save

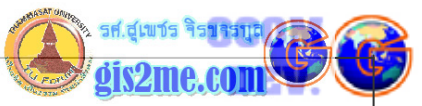

Project As... แล้วเลือกไปยัง C:\AVTEMP ซึ่งเป็นฐานที่เก็บข้อมูลตัวอย่างโปรเจคฝึกหัดของเรา 🔍 Save Project As File Name: Directories: OK. project04.api c:\avetemp Cancel 🗋 project01.spr /:5 🦰 🗋 project02 apr 🗁 avetemp 🗋 project03 apr 🌒 supetestuup Drives: C: • ให้เปิด Script Editor ขึ้นมาใหม่ โดยที่ไป double click ที่ปุ่ม script icon ที่ Project window Scrit ให้เลือกไปที่เมนู Script - Properties... ให้เปลี่ยนชื่อ Script เป็น GUIdrawPoint แล้วกด ปุ่ม OK

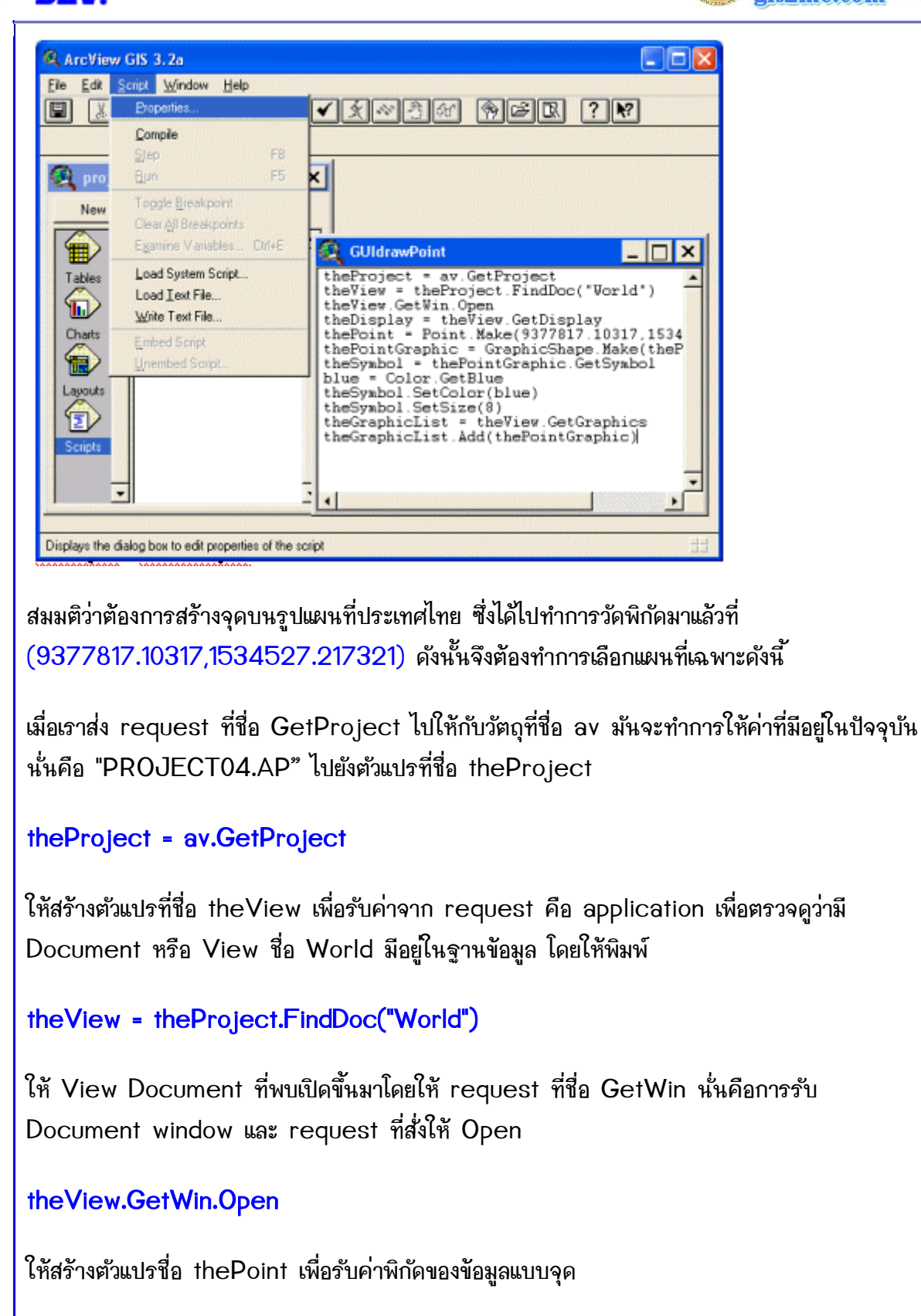

thePoint = Point.Make(9377817.10317,1534527.217321)

LEV.

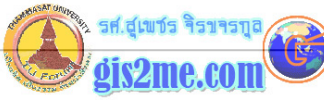

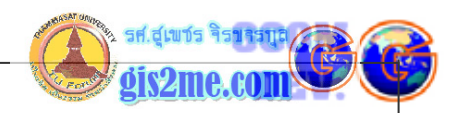

เราเริ่มสร้างข้อมูล point shape ในรูปแบบ graphic โดยสร้างตัวแปรชื่อ thePointGraphic เพื่อส่งค่า Graphic ซึ่งมีข้อมูลพิกัดข้อมูลแบบจุด Shape

thePointGraphic = GraphicShape.Make(thePoint)

เราดัดแปลงสีและคุณสมบัติของ graphic ดังนี้

สร้างตัวแปร theSymbol เพื่อให้รับค่าจาก thePointGraphic ซึ่งจะรับค่าจากจุดที่สร้างขึ้น

theSymbol = thePointGraphic.GetSymbol

ให้ทำการตั้งค่าตัวแปร blue เพื่อรับค่าสีน้ำเงิน

blue = Color.GetBlue

ให้ตั้งค่าสีลงในตัวแปร theSymbol ที่ตั้งไว้เมื่อก่อนหน้านี้

theSymbol.SetColor(blue)

กำหนดขนาดของ theSymbol ได้

```
theSymbol.SetSize(8)
```

เราจะเพิ่มข้อมูลแบบจุดใน graphic list และวาดข้อมูล graphic ลงบน view

ตั้งค่าตัวแปรชื่อ theGrpahicList เพื่อรับค่าจาก theView ที่ตรวจสอบหาข้อมูล Graphic ที่ แสดงผล

theGraphicList = theView.GetGraphics

เพิ่มข้อมูล thePointGraphic ลงใน graphic list

การสร้าง Graphic บน View window

GCOM

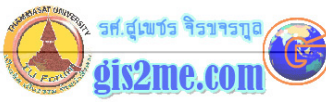

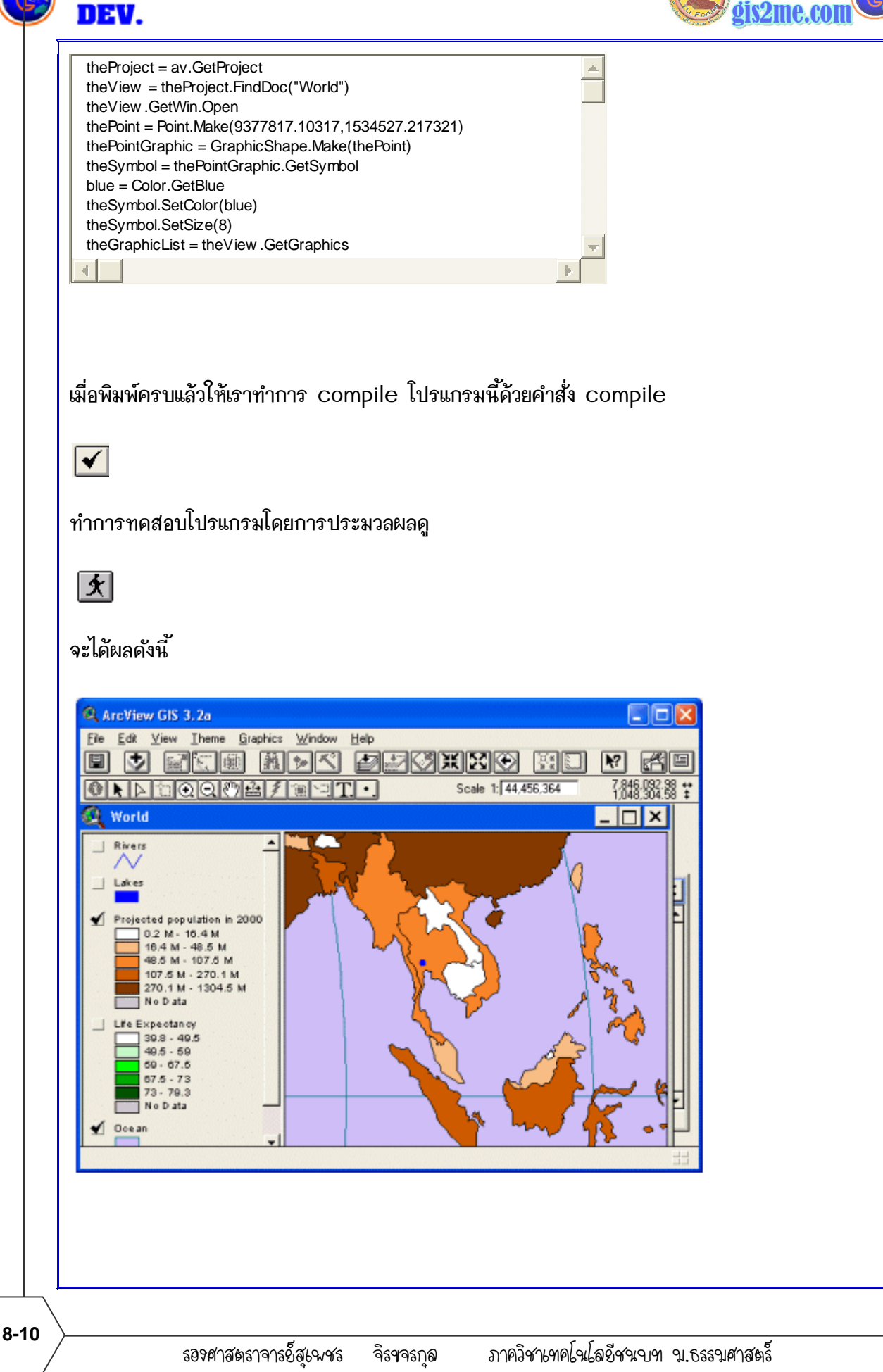

ให้ใช้เพื่อการศึกษาเท่านั้น ( ภาควิชาเทคโนโลยีชนบท คณะวิทยาศาสตร์ ม.ธรรมศาสตร์)

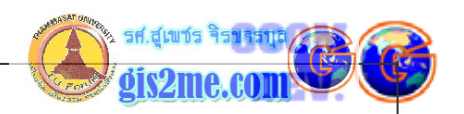

## แบบฝึกหัดที่ 7.2 การสร้าง Shape และ Graphic ประเภทวงกลม

จากโปรเจค PROJECT04.APR เราจะเพิ่มในส่วนของการทำวงกลมขึ้นมา เผื่อบางท่านอาจจะ นำไปประยุกต์ใช้งานได้ในกรณีที่ต้องการ shade สีหรือทำจุดที่เป็น landmark ให้เด่น ดังนี้

ให้เปิด Script Editor ขึ้นมาใหม่ โดยที่ไป double click ที่ปุ่ม script icon ที่ Project window

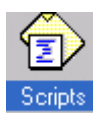

ให้เลือกไปที่เมนู Script - Properties... ให้เปลี่ยนชื่อ Script เป็น GUIdrawCircle แล้วกด ปุ่ม OK

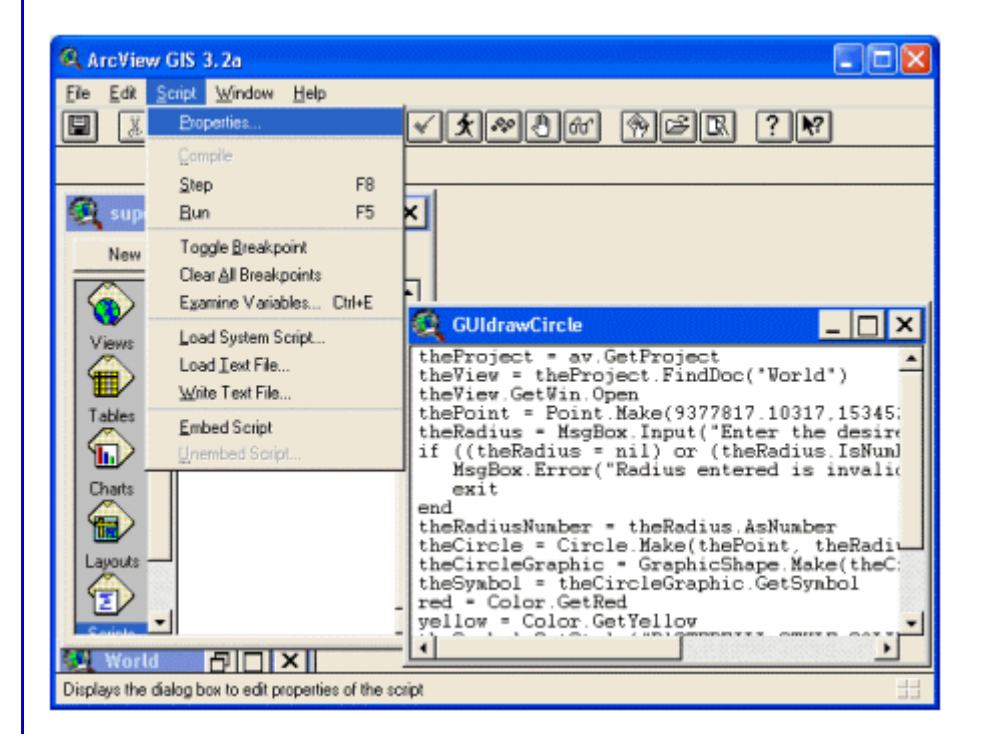

เมื่อเราส่ง request ที่ชื่อ GetProject ไปให้กับวัตถุที่ชื่อ av มันจะทำการให้ค่าที่มีอยู่ในปัจจุบัน นั่นคือ "PROJECT04.AP" ไปยังตัวแปรที่ชื่อ theProject

## theProject = av.GetProject

ให้สร้างตัวแปรที่ชื่อ theView เพื่อรับค่าจาก request คือ application เพื่อตรวจดูว่ามี

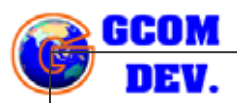

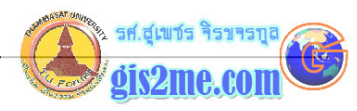

```
Document หรือ View ชื่อ World มีอยู่ในฐานข้อมูล โดยให้พิมพ์
theView = theProject.FindDoc("World")
ให้ View Document ที่พบเปิดขึ้นมาโดยให้ request ที่ชื่อ GetWin นั่นคือการรับ
Document window และ request ที่สั่งให้ Open
theView.GetWin.Open
ให้สร้างตัวแปรชื่อ thePoint เพื่อรับค่าพิกัดของข้อมูลจุดกึ่งกลางของวงกลม
thePoint = Point.Make(9377817.10317,1534527.217321)
ให้เราสร้างตัวรับค่าของรัศมีขึ้นมา โดยใช้ Message box เพื่อรับค่าผ่าน Input ดังนี้
theRadius = MsgBox.Input("Enter the desired radius","Circle Definition","0")
แต่อย่างไวก็ดีต้องมีการตรวจสอบค่าที่ได้รับ เมื่อมีความผิดพลาดในระหว่างการกรอกข้อมูลเกิดขึ้น คือ
ถ้าไม่มีการป้อนค่าหรือเรียกว่า nil หรือเป็นข้อมูลที่ไม่ใช่ตัวเลข ให้เตือนขึ้นมาดังนี้
if ((theRadius = nil) or (theRadius.IsNumber.Not)) then
MsgBox.Error("Radius entered is invalid","No can do!")
exit
end
ถ้าเป็นการป้อนค่าที่ถูกต้องก็ให้ทำการรับค่า Radius ผ่านตัวแปร theRadiusNumber ดังนี้
theRadiusNumber = theRadius.AsNumber
ให้สร้างวงกลมขึ้นมาโดยมีตัวแปร theCircle รับค่าจากการสร้างวงกลมโดยอาศัยข้อมูลจากตัวแปร
thePoint เป็นจุดกึ่งกลาง และ theRadiusNumber เป็นรัศมีของวงกลม
theCircle = Circle.Make(thePoint, theRadiusNumber)
สร้างตัวแปรขึ้นมารับค่าชื่อ theCircleGraphic เพื่อรับค่าการสร้างรูปภาพวงกลม
```

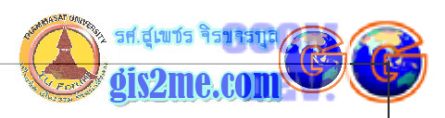

| theCircleGraphic = GraphicShape.Make(theCircle)                                                  |  |  |  |  |
|--------------------------------------------------------------------------------------------------|--|--|--|--|
| กำหนดค่าสัญลักษณ์ของวงกลมดังนี้                                                                  |  |  |  |  |
| theSymbol = theCircleGraphic.GetSymbol                                                           |  |  |  |  |
| red = Color.GetRed                                                                               |  |  |  |  |
| yellow = Color.GetYellow                                                                         |  |  |  |  |
| การกำหนดรูปแบบของ pattern                                                                        |  |  |  |  |
| theSymbol.SetStyle(#RASTERFILL_STYLE_SOLID)                                                      |  |  |  |  |
| ตั้งค่าสีของ pattern                                                                             |  |  |  |  |
| theSymbol.SetColor(yellow)                                                                       |  |  |  |  |
|                                                                                                  |  |  |  |  |
| ตั้งค่าสีของเส้น outline                                                                         |  |  |  |  |
| theSymbol.SetOLColor(red)                                                                        |  |  |  |  |
| ตั้งค่าขนาดของเส้น outline                                                                       |  |  |  |  |
| theSymbol.SetOLWidth(3)                                                                          |  |  |  |  |
| ตั้งค่าตัวแปรชื่อ theGrpahicList เพื่อรับค่าจาก theView ที่ตรวจสอบหาข้อมูล Graphic ที่<br>แสดงผล |  |  |  |  |
| theGraphicList = theView.GetGraphics                                                             |  |  |  |  |
| เพิ่มข้อมูล theCircleGraphic ลงใน graphic list                                                   |  |  |  |  |
| theGraphicList.Add(theCircleGraphic)                                                             |  |  |  |  |
|                                                                                                  |  |  |  |  |

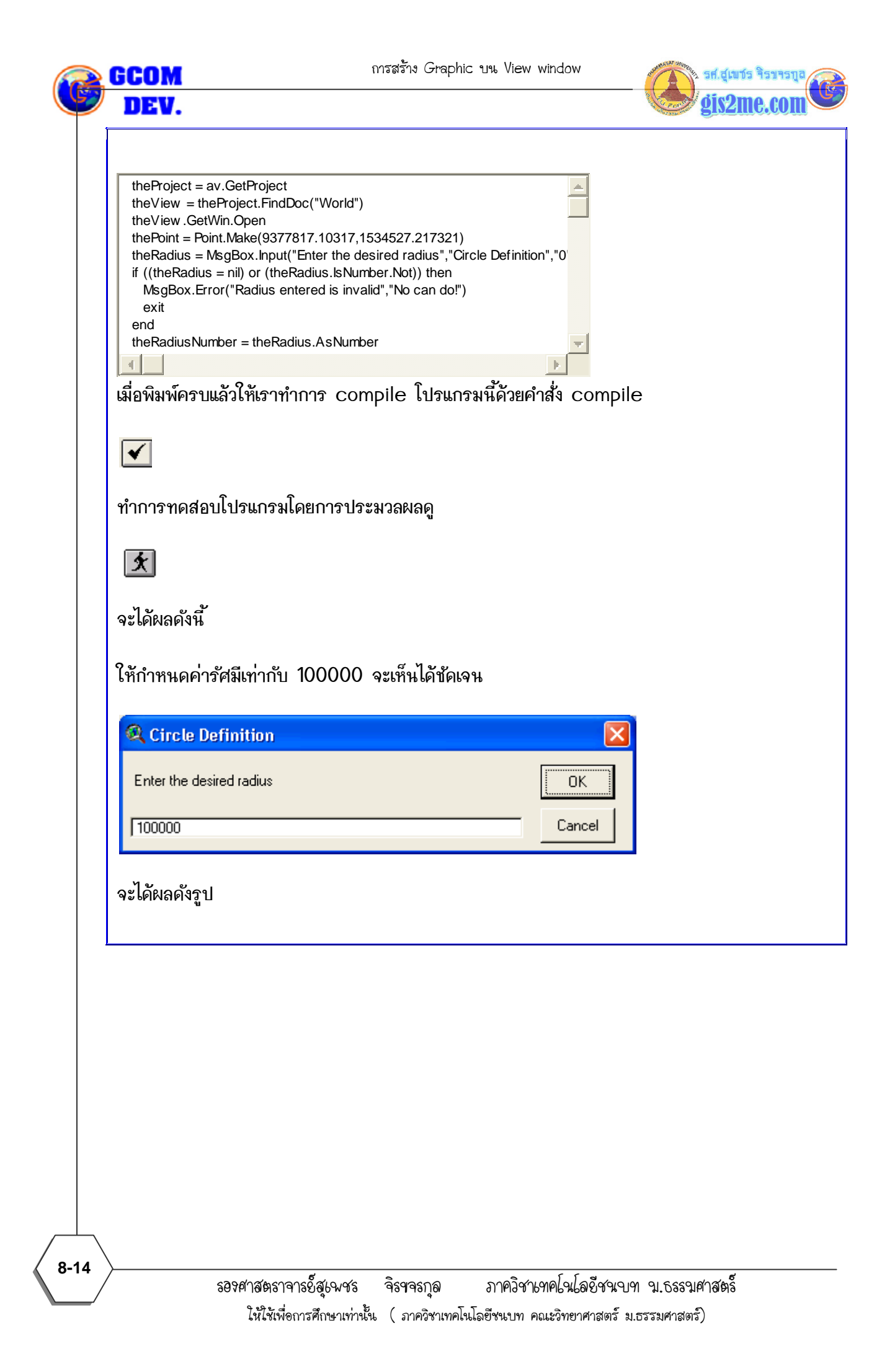

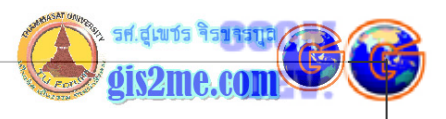

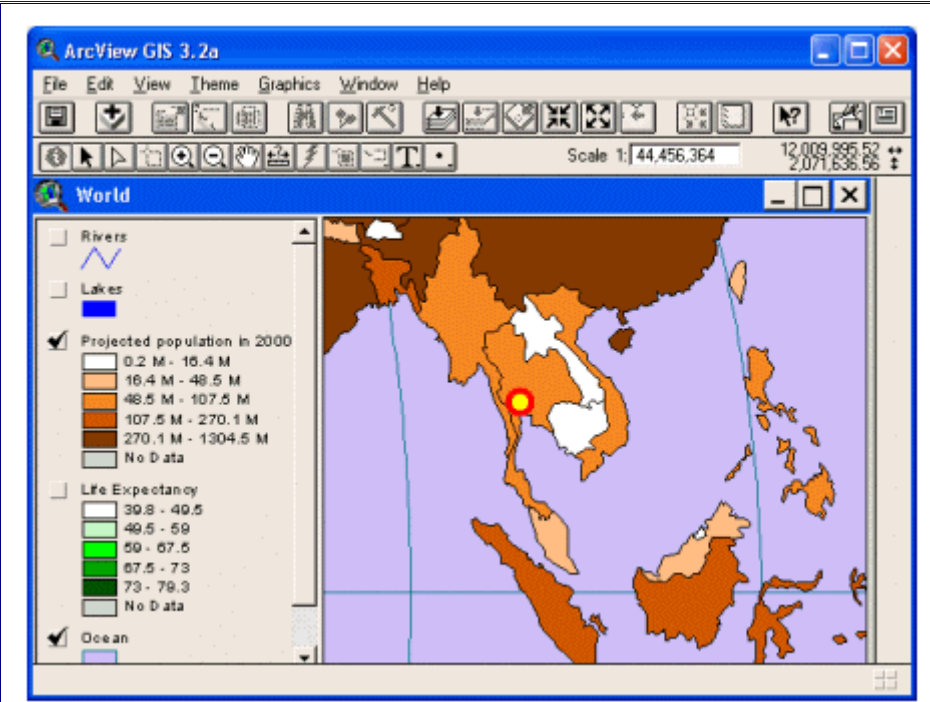

รองศาสตราจารย์ัสุเพชร จิรขจรกุล ภาควิชาเทคโนโลยัชนบท ณ.ธรรมศาสตร์ ให้ใช้เพื่อการศึกษาเท่านั้น ( ภาควิชาเทคโนโลยัชนบท คณะวิทยาศาสตร์ ม.ธรรมศาสตร์)

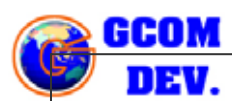

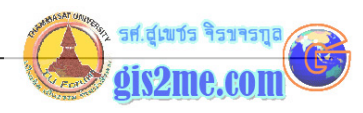

# แบบฝึกหัดที่ 7.3 การลบข้อมูล Graphic ทั้งหมด

จากโปรเจค PROJECT04.APR เราจะเพิ่มในส่วนของลบข้อมูล Graphic ที่ได้วาดขึ้นมา ดังนี้

ให้เปิด Script Editor ขึ้นมาใหม่ โดยที่ไป double click ที่ปุ่ม script icon ที่ Project window

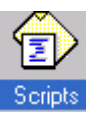

ให้เลือกไปที่เมนู Script - Properties... ให้เปลี่ยนชื่อ Script เป็น GUIdelGraphic แล้วกด ปุ่ม OK

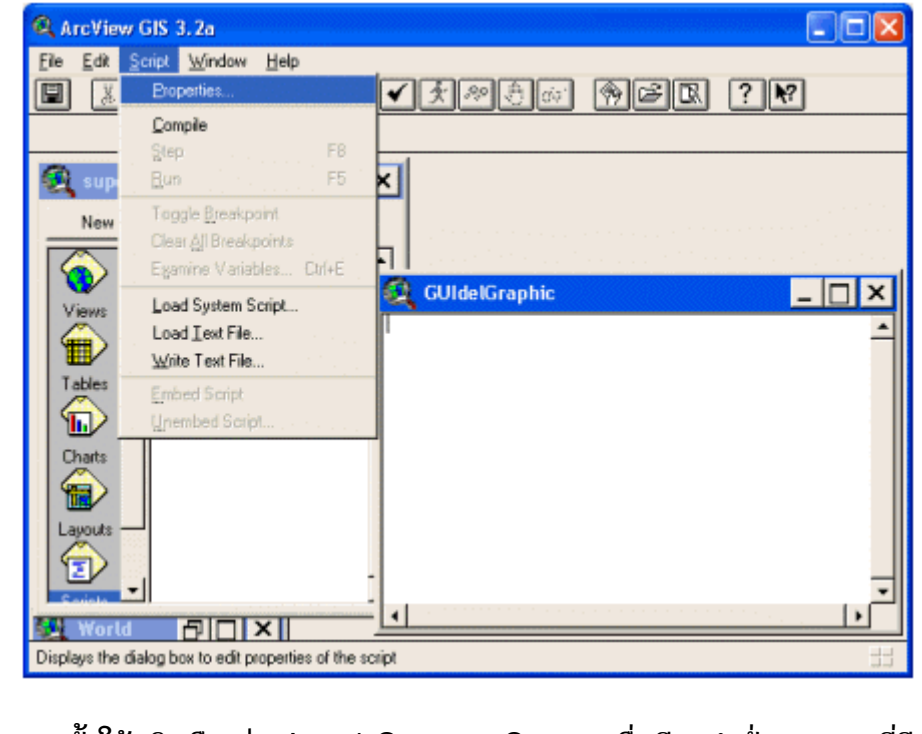

จากนั้นให้คลิกเลือกปุ่ม Load System Script เพื่อเรียกคำสั่งของระบบที่มีอยู่

**%** 

ให้เลือกชุดคำสั่งชื่อ Graphic.SelectAll แล้วกดปุ่ม OK

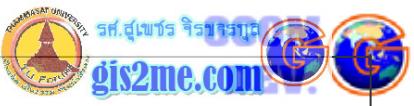

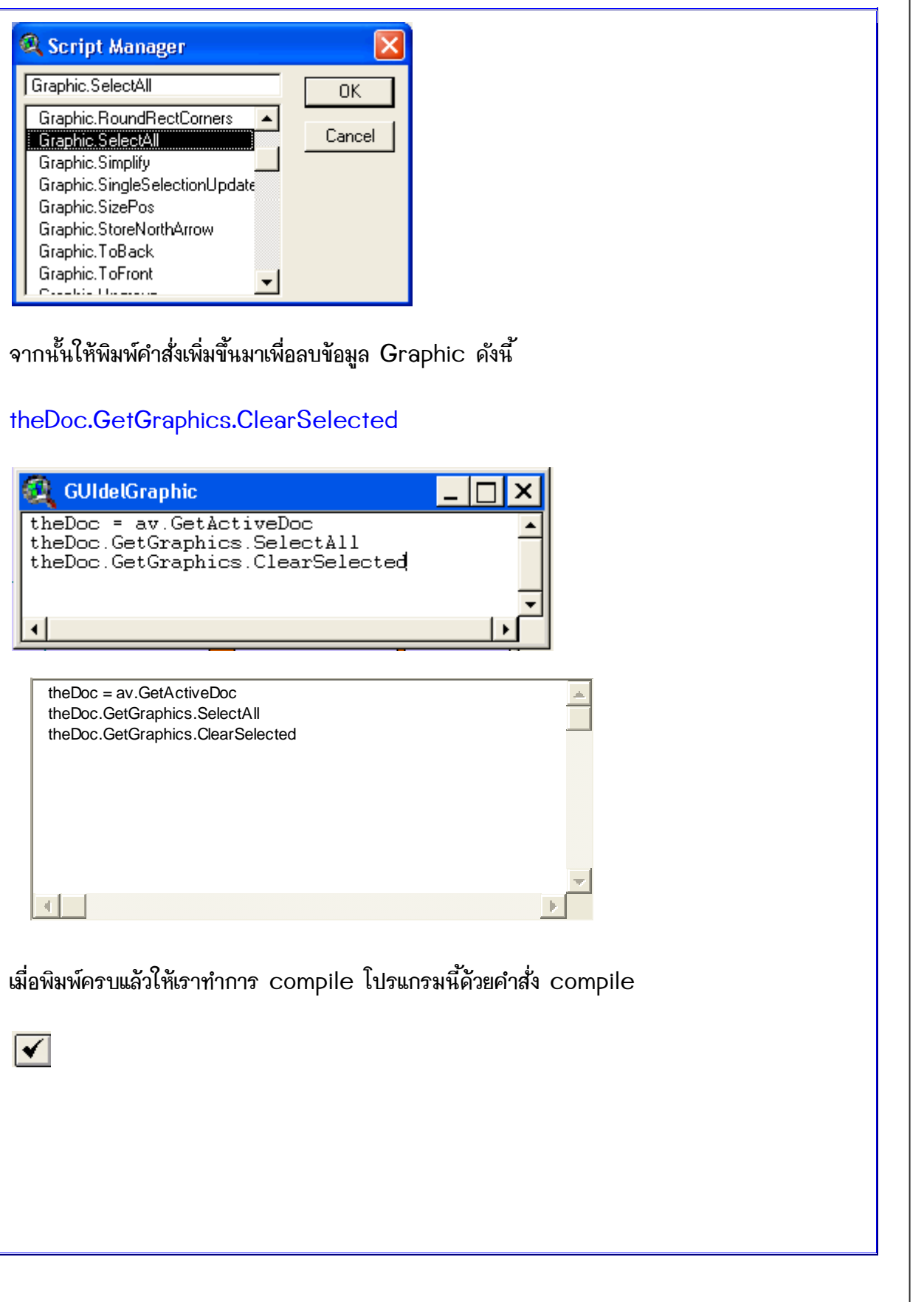

รองศาสตราจารย์ัสุเพชร จิรขจรกุล ภาควิชาเทคโนโลยัชนบท ม.ธรรมศาสตร์ ให้ใช้เพื่อการศึกษาเท่านั้น ( ภาควิชาเทคโนโลยีชนบท คณะวิทยาศาสตร์ ม.ธรรมศาสตร์)

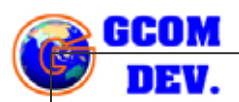

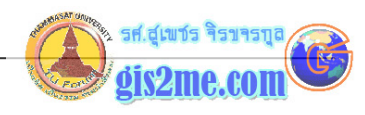

## แบบฝึกหัดที่ 7.4 การสร้าง Tool button

จากโปรเจค PROJECT04.APR เราจะเพิ่มในส่วนของคำสั่งจากแบบฝึกหัดที่ 7.1, 7.2, 7.3 เข้า มารวมไว้ในปุ่ม Tool เครื่องมือสำหรับวาดและลบ โดยดำเนินการดังนี้

ให้ Double Click ที่ Tool bar เพื่อเรียก Customize

| ArcView GIS 3.2a |                 |                             |  |  |
|------------------|-----------------|-----------------------------|--|--|
| <u>F</u> ile     | <u>P</u> roject | <u>W</u> indow <u>H</u> elp |  |  |
|                  | <b>N</b> ?      | < Button Bar                |  |  |
|                  |                 | < Tool Bar                  |  |  |

ใน Customize : Dialog ให้เลือกที่แถบ Type: ให้เป็น View และ ในส่วนของ Category ให้เป็น Tools

| Q Customize:    | supettest.apr                                        |          |  |  |  |
|-----------------|------------------------------------------------------|----------|--|--|--|
| Type: View      | Edit                                                 | Reset    |  |  |  |
| Category: Tools | Make Default                                         |          |  |  |  |
|                 |                                                      |          |  |  |  |
| Tool Menu       | Tool Separator                                       | Delete   |  |  |  |
| Apply           | View.SnapTool                                        | <b>_</b> |  |  |  |
| Click           |                                                      |          |  |  |  |
| Cursor          | Cursors.Default                                      |          |  |  |  |
| Disabled        | True                                                 |          |  |  |  |
| Help            | Snap//Sets the general snapping tolerance for the eq |          |  |  |  |
| HelpTopic       | Snap_tools                                           |          |  |  |  |
| lcon            | SnapTool                                             |          |  |  |  |
| Invisible       | True                                                 | •        |  |  |  |
|                 | -                                                    |          |  |  |  |

แล้วในส่วนของ Control Editor หรือรูปปุ่มนั้นให้เลื่อนไปท้ายสุด แล้วเลือกที่ปุ่มท้ายสุด

กดปุ่ม Separator 1 ครั้งเพื่อเว้นช่องว่าง

รองศาสตราจารย์สุเพชร จิรขจรกุล ภาควิชาษทคโนโลยัชนบท น.ธรรนศาสตร์ ให้ให้เพื่อการศึกษาเท่านั้น ( ภาควิชาเทคโนโลยีชนบท คณะวิทยาศาสตร์ ม.ธรรมศาสตร์)

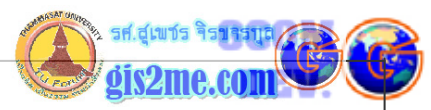

| เลือกที่ปุ่ม Tool Menu 1 ครั้ง                                                                                                    |  |  |  |  |
|----------------------------------------------------------------------------------------------------|--|--|--|--|
| และที่ปุ่ม Tool 2 ครั้งจะได้เมนู tool 3 ปุ่ม ดังรูป                                                                                                    |  |  |  |  |
| Image: Separator                                                                                                    |  |  |  |  |
| <mark>เลือกที่ปุ่มบนสุดปุ่มที่ 1 ให้เป็นตัวอย่างที่ 7.3 คือชุดคำสั่ง GUIdelGraphic</mark> โดยกำหนดดังนี้                                                                                                    |  |  |  |  |
| Double click ที่แถบชื่อ click ให้เลือกชุดคำสั่ง GUIdelGraphic                                                                                                    |  |  |  |  |
| Image: Tool Menu       Tool         Apply       GUIdelGraphic         Apply       Graphic.UseSymWinDefs         Cursor       Cursors.Default         Disabled       False         Help       GUIdrawCircle         GUIopenAtlanta       GUIopenTable         GUIopenVorld       Mew |  |  |  |  |
| Double click ที่แถบชื่อ Help ให้พิมพ์ว่า Delete All Graphics//Delete All Graphic                                                                                                    |  |  |  |  |
| on View "World"                                                                                                    |  |  |  |  |
| Apply Click GUIdelG Cursor Cursors C Help                                                                                                    |  |  |  |  |
| Uisabled     Palse       Help     Delete All Graphics//Delete All Graphic on View 'World'       Icon     Empty       Invisible     False                                                                                                    |  |  |  |  |
|                                                                                                    |  |  |  |  |
|                                                                                                    |  |  |  |  |
|                                                                                                    |  |  |  |  |
| รองศาสตราลารย์สเญเศร ลิรศลรกล ภาควิศาเทคโยโลยีสญญาต ยุธรรมศาสตร์                                                                                                    |  |  |  |  |

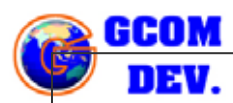

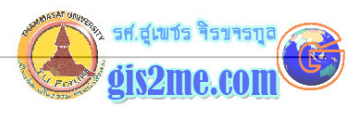

| Double click ที่แถบชื่อ ic                                                                                                    | con ให้เลือก ColorWheel                                                                                                    |  |  |  |
|----------------------------------------------------------------------------------------------------|----------------------------------------------------------------------------------------------------|--|--|--|
|                                                                                                    |                                                                                                    |  |  |  |
| Tool Menu Tool                                                                                                    | 🔍 Icon Manager 🛛 🔀                                                                                                    |  |  |  |
| Apply<br>Click GUIdelGraphi<br>Cursor Cursors.Defau<br>Disabled False<br>Help Delete All Gra<br>HelpTopic                                | Image: Second second secon |  |  |  |
| Invisible False                                                                                                    |                                                                                                    |  |  |  |
| ้<br>Double click ที่แถบชื่อ Help ให้พิมพ์ว่า Draw Point//Draw Point on View "World<br>Double click ที่แถบชื่อ icon ให้เลือก PennantBlue |                                                                                                    |  |  |  |
| เลือกที่ปุ่มบนสุดปุ่มที่ 3 ให้เป็นตัวอย่างที่ 7.2 คือชุดคำสั่ง GUIdrawCircle โดยกำหนดดังนี้                                              |                                                                                                    |  |  |  |
| Double click ที่แถบชื่อ click ให้เลือกชุดคำสั่ง GUIdrawCircle                                                                            |                                                                                                    |  |  |  |
| Double click ที่แถบชื่อ Help ให้พิมพ์ว่า Draw Circle//Draw Circle on View<br>"World"                                                     |                                                                                                    |  |  |  |
| Double click ที่แถบชื่อ icon ให้เลือก FrameView                                                                                          |                                                                                                    |  |  |  |
| เมื่อกำหนดเสร็จให้ทำการปิดเ                                                                                                    | หน้าต่าง Customize ออกมา                                                                                                    |  |  |  |
| แล้วทำการทดสอบปุ่มคำสั่งต่างบน Tool button                                                                                               |                                                                                                    |  |  |  |
|                                                                                                    |                                                                                                    |  |  |  |

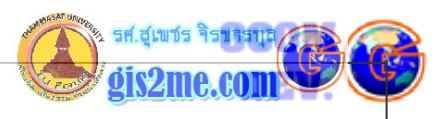

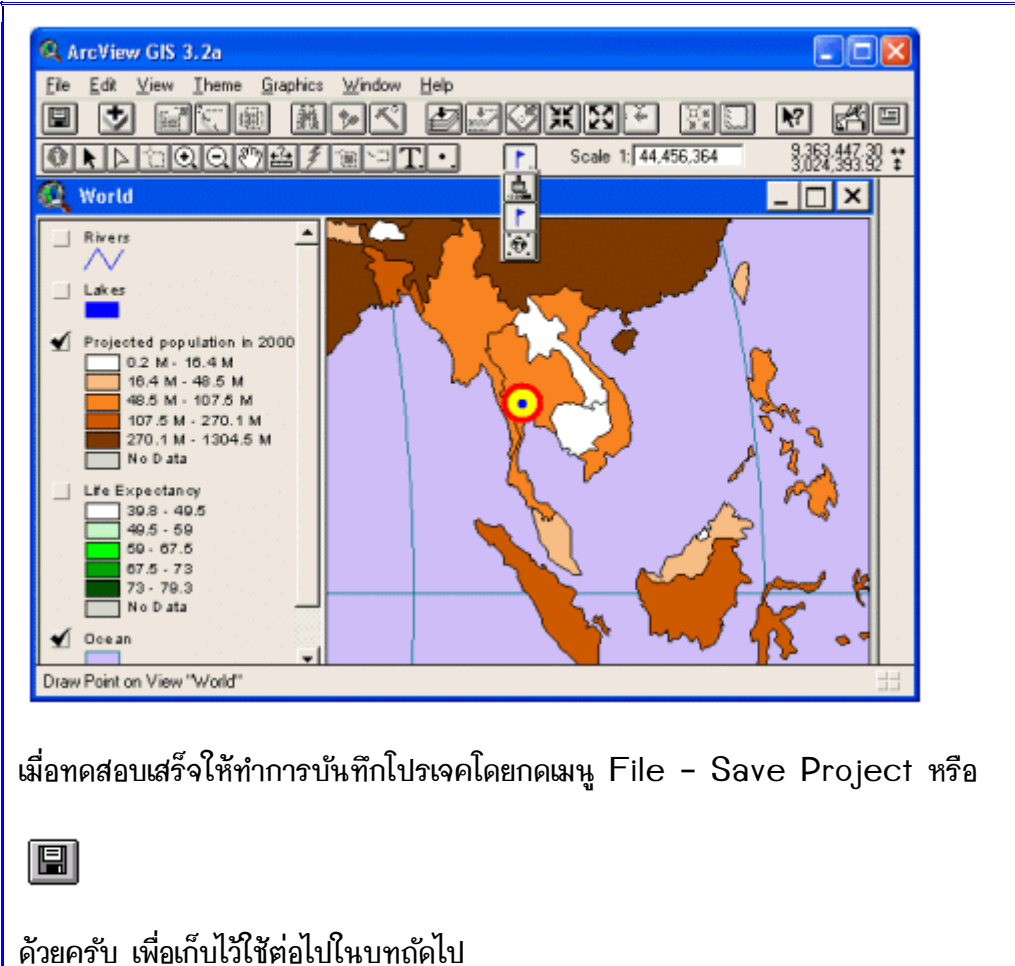